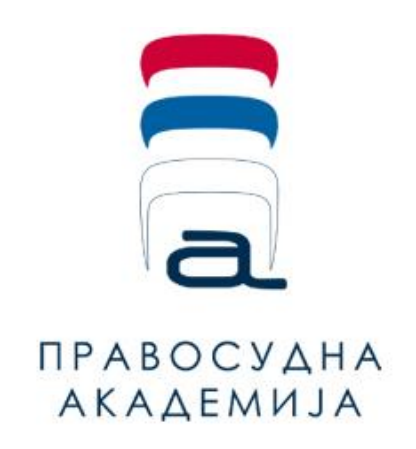

# Упутство за регистрацију и коришћење

## платформе за учење на даљину

Правосудне академије

### САДРЖАЈ

| 1. Регистрација на платформи за учење на даљину Правосудне академије | . 2 |
|----------------------------------------------------------------------|-----|
| 2. Пријављивање на обуке у учионици и вебинаре Правосудне академије  | 6   |
| 3. Снимљене (онлајн) обуке на платформи за самостално учење          | 9   |

#### 1. Регистрација на платформи за учење на даљину Правосудне академије

Да бисте могли да користите платформу за учење на даљину, било за самостално учење уз помоћ снимљених онлајн обука или за пријављивање на семинаре у учинионици, неопходно је да у вашем претраживачу укуцате адресу <u>lms.pars.rs</u>

Кликните на линк за регистрацију.

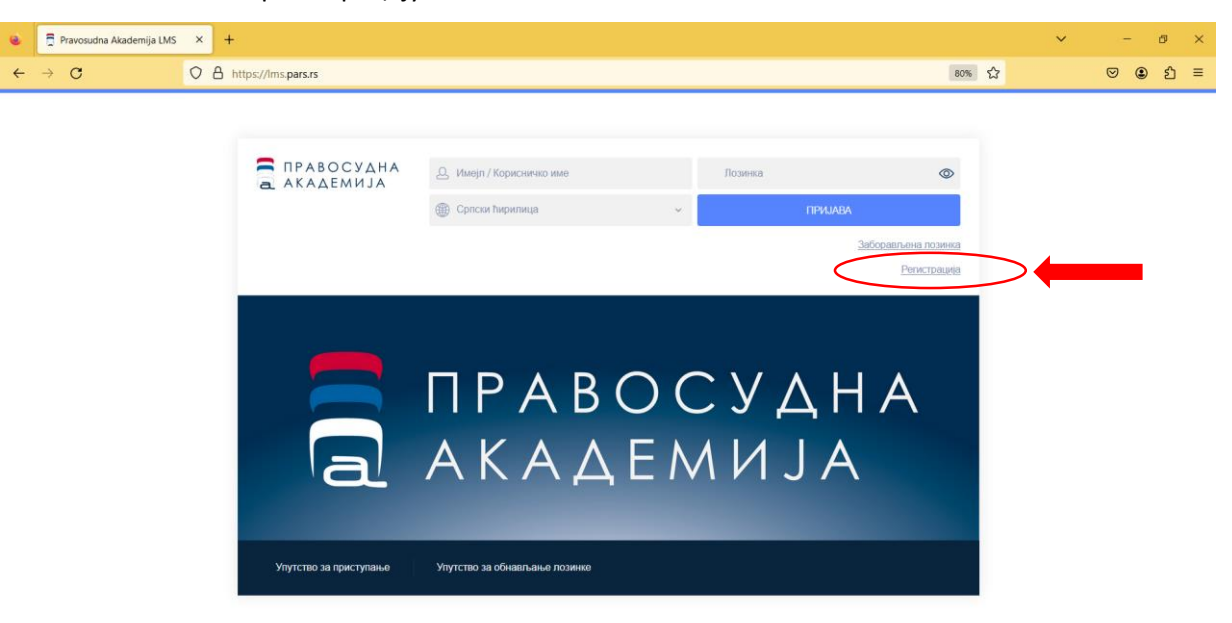

Клик на линк за регистрацију ће вас одвести на страницу где треба да попуните своје личне податке:

- Имејл
- Корисничко име
- Лозинка (неопходно је да лозинка има минимум 8 карактера и да садржи најмање једно мало, једно велико слово, једну цифру, као и један специјалан знак)
- Име
- Презиме
- Телефон
- Орган корисника (Када кликнете на падајући мени, можете изабрати орган из понуђене листе, а можете и куцати почетна слова назива органа што ће учинити да листа покаже само одабране органе који садрже та слова. На овај начин ћете убрзати налажење жељеног органа).
- Пол
- функција / радно место
- напомена

Сва приказана поља су обавезна и неопходно их је попунити.

Након што сте попунили поља, кликните на дугме "Сачувај промене".

| 🛱 Регистрација   Правосудна Акі × 🕂                                                                                         | ~               | - 0   |
|----------------------------------------------------------------------------------------------------|-----------------|-------|
| C A https://lms.pars.rs/registration.php                                                                                    | 80%             | ⊠ 😩 ź |
| а правосудна<br>Академија<br>Регистрација                                                                                   |                 |       |
| имејл: *                                                                                                    |                 |       |
| КОРИСНИЧКО ИМЕ: *                                                                                                    |                 |       |
| лозинка: *                                                                                                    |                 |       |
| Лозинка (мин. 8 карактера) мора да садрхи комбинацију малих и зеликих слова, бројева и специјалних знакова<br>ИМЕ: <b>ж</b> |                 |       |
| Молимо Вас да тачно полуните овај података јер ће он бити на потврди∕сертификату                                            |                 |       |
| ПРЕЗИМЕ: *<br>Молимо Вас да тачно попуните озај података јер ће он бити на потврди/сертификату                              |                 |       |
| ТЕЛЕФОН: *                                                                                                    |                 |       |
| ОРГАНИ КОРИСНИКА: ж<br>Претражи и изабери                                                                                   |                 | ~     |
| ПОЛ: <b>ж</b><br>Мушко<br>Женско                                                                                            |                 |       |
| <ul> <li>Недефинисано</li> <li>ФУНКЦИЈА / РАДНО МЕСТО: *</li> </ul>                                                         |                 |       |
| напомена:                                                                                                    |                 |       |
| * Означава обавезна поља                                                                                                    |                 |       |
|                                                                                                    | САЧУВАЈ ПРОМЕНЕ |       |

На следећем екрану, платформа ће вас обавестити да је ваша регистрација прихваћена.

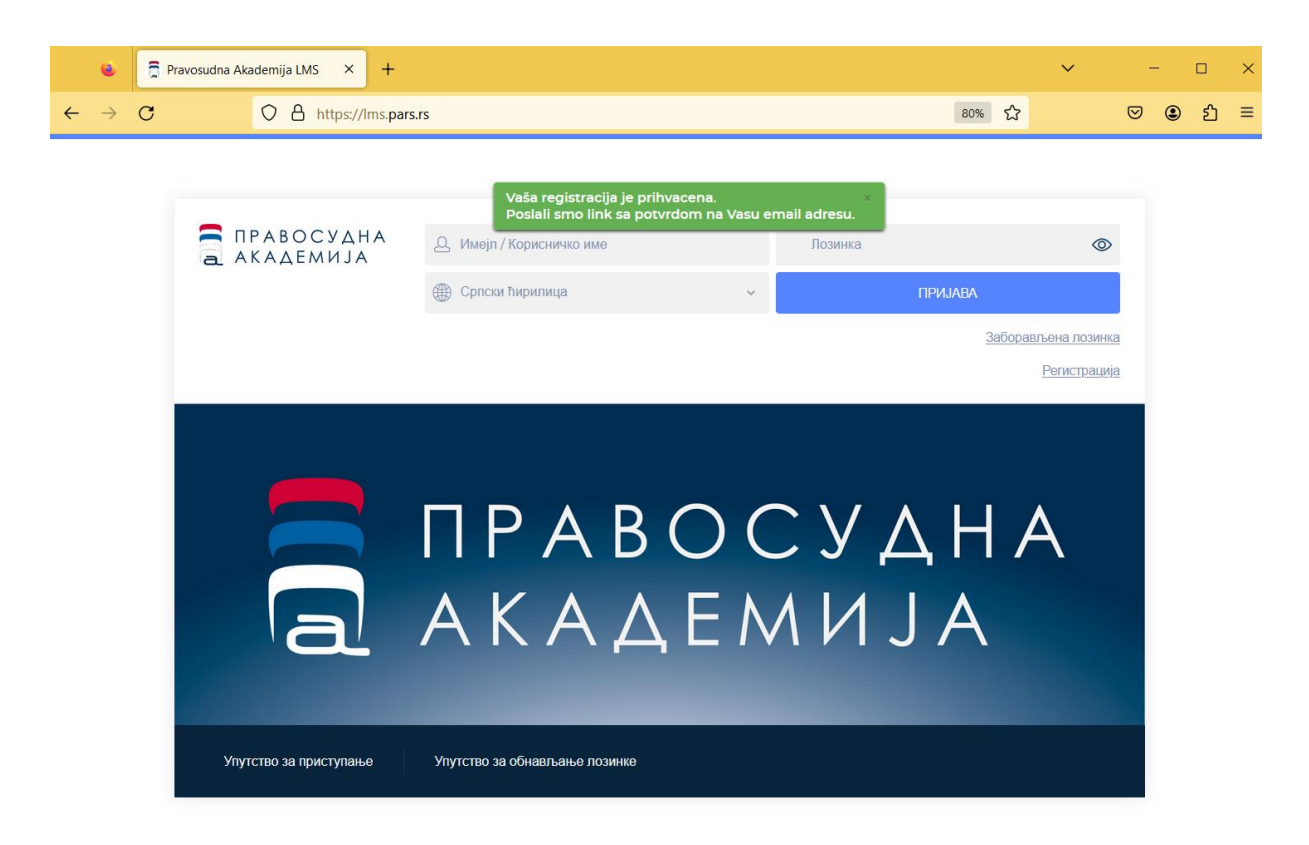

У следећем кораку, **проверите своју имејл адресу коју сте унели приликом регистрације како бисте нашли мејл са називом "Верификација налога"**. Уколико после краћег времена нисте примили мејл, проверите своје спам/junk фолдере.

| 6            | 5 ·                                                       |                                               | •• ••                     |                                                |                   |                                     |                  |                   |                                             |      | <br>đ | × |
|--------------|-----------------------------------------------------------|-----------------------------------------------|---------------------------|------------------------------------------------|-------------------|-------------------------------------|------------------|-------------------|---------------------------------------------|------|-------|---|
| New<br>Email | Home Send / Receive                                       | Reply Reply Forward W More-<br>All<br>Respond | Quick Steps               | w<br>Wove                                      | Rules OneNote     | Unread/ Categoriz<br>Read *<br>Tags | e Follow<br>Up * | Search People     | Send/Receive<br>All Folders<br>Send/Receive |      |       | ~ |
| >            | Search Current Mailbox (Ctrl+E) All Unread Today LMS DADS | D Current Mail<br>By Date - Newest            |                           | Reply All G Forward<br>Sun 16.07.2023 11:39 PM | lms@par           | s.rs>                               |                  |                   |                                             |      |       |   |
|              | Verifikacija naloga                                       | 11:39 PM                                      | To biljana                | Verifikacija nalog                             | ja                |                                     |                  |                   |                                             |      |       | ^ |
|              |                                                           |                                               |                           |                                                |                   |                                     | a A              | РАВОСУ,<br>КАДЕМИ | ДНА<br>ЈА                                   |      |       |   |
|              |                                                           |                                               | Poštovani I<br>Molimo pot | иљана,<br>rdite Vašu registraciju kl           | ikom na link ispo | d.                                  |                  |                   |                                             |      |       |   |
|              |                                                           |                                               | https://lms.j             | ars.rs/confirm-registratio                     | on.php?i=b17ef6c  | 119c7a5b1ee83b90                    | 7c595526         | 6dcb1eb06db8227d  | 650d5dda0a9f4ce8                            | Bod9 |       |   |

Отворите поменуту поруку и кликните на конфирмациони линк који се налази у њој. На овај начин, потврдићете да сте баш Ви унели своје податке и започели процес регистрације на систему за учење на даљину Правосудне академије.

Платформа ће вас обавестити да је прихваћена потврда ваших података, слањем поруке да је овај корак успешно завршен.

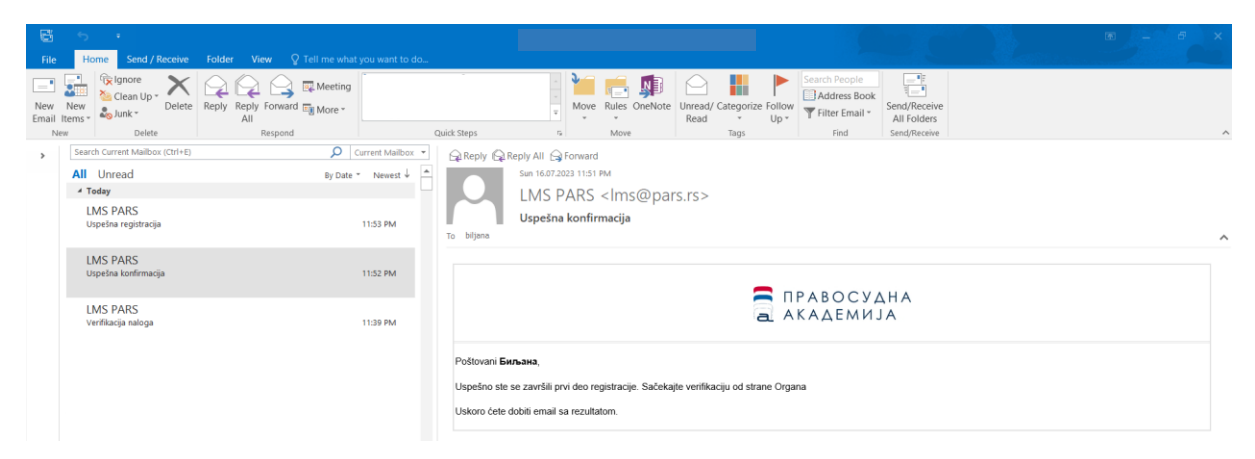

Након овога, потребно је да контакт особа органа у ком сте запослени одобри вашу регистрацију.

Када се то догоди, добићете мејл са називом "Успешна регистрација".

| - <b>E</b> i |                                  |                                           |                                                                 |   |
|--------------|----------------------------------|-------------------------------------------|-----------------------------------------------------------------|---|
| File         | Home Send / Receive              | Folder View Q Tell me what you want to do |                                                                 |   |
| New<br>Email | New<br>Items *                   | Reply Reply Forward To More -             |                                                                 |   |
| N            | ew Delete                        | Respond                                   | Juick Steps rs Move Tags Find Send/Receive                      | ^ |
| >            | Search Current Mailbox (Ctrl+E)  | 🔎 Current Mailbox 👻                       | G Reply G Reply All G Forward                                   |   |
|              | All Unread                       | By Date ▼ Newest ↓ ▲                      | Sun 16.07.2023 11:53 PM                                         |   |
|              | ▲ Today                          |                                           | LMS PARS <ims@pars.rs></ims@pars.rs>                            |   |
|              | LMS PARS<br>Uspešna registracija | 11:53 PM                                  | Uspešna registracija<br>To bijana                               | ^ |
|              | LMS PARS<br>Uspešna konfirmacija | 11:52 PM                                  |                                                                 |   |
|              | LMS PARS<br>Verifikacija naloga  | 11:39 PM                                  | а академија                                                     |   |
|              |                                  |                                           | Pošlovani <b>Бильзна</b> ,<br>Vaš nalog je uspešno registrovan. |   |
|              |                                  |                                           | https://ms.pars.rs                                              |   |

Након пријема овог имејла, процедура регистрације је окончана и можете почети са коришћењем платформе Правосудне академије за учење на даљину.

Да бисте се пријавили на платформу, посетите страницу <u>Ims.pars.rs</u> и унесите своје корисничко име и лозинку коју сте дефинисали приликом регистрације.

Кликните на дугме "Пријава".

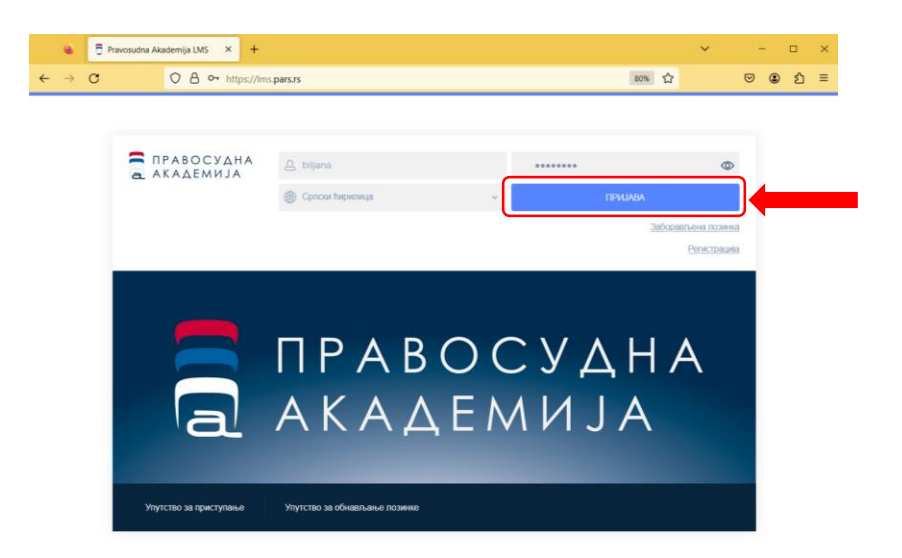

#### 2. Пријављивање на обуке у учионици и вебинаре Правосудне академије

Када се корисник региструје на платформи и налог му буде верификован, платформу може да користи за пријаву на семинаре и друге едукативне догађаје и вебинаре који се у оквиру прогама Правосудне академије организују као обука на даљину, као и за самостално учење коришћењем снимљених (онлајн) обука, које су постављене на платформу.

Све пријаве корисника на обуке, као и присуство на обукама, бележи се на платформи у оквиру регистра учесника обука Правосудне академије.

Пријављивање на семинаре и вебинаре, који су доступни кориснику у односу на припадајућу групу корисника, врши се најпре одабиром опције "ОБУКЕ У УЧИОНИЦИ" и "ДОСТУПНЕ ОБУКЕ", након чега се бира догађај од интереса и непосредно пријављује за присуство на догађају.

| 🔹 🗍 Семинари                             | и   Правосудна Акаде× +                                                                        |                         |                                                        |                                                                                                    |                                                                             |            | ~        |         | -   |   |
|------------------------------------------|------------------------------------------------------------------------------------------------|-------------------------|--------------------------------------------------------|----------------------------------------------------------------------------------------------------|-----------------------------------------------------------------------------|------------|----------|---------|-----|---|
| $\rightarrow$ G                          | O A https://lms.p                                                                              | ars.rs/courses-li       | ist.php?dt=0                                           |                                                                                                    |                                                                             | 8          | 0% 公     | ତ       | 9 ( | ٢ |
| 🚍 пр                                     | АВОСУДНА                                                                                       | љана Степанов           | иħ                                                     |                                                                                                    |                                                                             | <u>ه</u>   | ● CP ~   | ₽       |     |   |
| a AK                                     | АДЕМИЈА 👘 поче                                                                                 | етна > семина           | АРИ                                                    |                                                                                                    |                                                                             |            |          |         |     |   |
| Сем                                      | инари                                                                                          |                         |                                                        |                                                                                                    |                                                                             |            |          |         |     |   |
| ОБУК                                     | с у учионици С                                                                                 | НИМЉЕНЕ ОБУ             | KE                                                     |                                                                                                    |                                                                             |            |          |         |     |   |
| досту                                    | пне обуке у току (0)                                                                           | ЗАВРШЕН                 | Е ОБУКЕ                                                |                                                                                                    |                                                                             |            |          |         |     |   |
| Страна                                   | н < 1 > Пр                                                                                     | икажи 50                | ~ по страници                                          | Укупно 10 нађено                                                                                                    |                                                                             |            |          |         |     |   |
| Све                                      | *                                                                                              | Све ч                   |                                                        |                                                                                                    | Све ~                                                                       |            | PECET    | ΡΕΤΡΑΓΑ |     |   |
| Тематся<br>Област                        | ка Обука                                                                                       | Спроводиоц              | Место<br>одржавања                                     | Датум одржавања 🗸                                                                                                    | Пријава                                                                     | Попуњеност | Детаљниј | Ð       |     |   |
| Друге<br>активнос<br>Правосу,<br>академи | сти Активности<br>дне Правосудне<br>је академије                                               | Правосудна<br>академија | Правосудна<br>академија, Београд                       | 01.09.2023. (08:00 - 15:30)                                                                                                    | ۲                                                                           | 0/1        | >        |         |     |   |
| Управно                                  | Закон о јавним<br>набавкама - основни<br>право појмови и правила<br>поступка јавних<br>набавки | Правосудна<br>академија | Апелациони суд у<br>Београду, Београд                  | 11.09.2023. (08:00 - 15:30)                                                                                                    | $(\!\!\!\!\!\!\!\!\!\!\!\!\!\!\!\!\!\!\!\!\!\!\!\!\!\!\!\!\!\!\!\!\!\!\!\!$ | 0/20       | >        |         |     |   |
| Привред<br>право                         | но Еколошко право-<br>основна обука                                                            | Правосудна<br>академија | Правосудна<br>академија -<br>Грачаничка 18,<br>Београд | 13.09.2023. (08:00 - 15:30)<br>14.09.2023. (08:00 - 15:30)<br>15.09.2023. (08:00 - 15:30)<br>16.09.2023. (08:00 - 15:30)<br>17.09.2023. (08:00 - 15:30) | ۲                                                                           | 2/30       | >        |         |     |   |

Одабиром одређеног догађаја, кориснику се приказују подаци о предметном догађају (циљ обуке, лоакција, предавачи...).

Корисник се пријављује на обуку тако што најпре унесе своја очекивања од обуке а потом кликне на дугме "ПРИЈАВА НА ОБУКУ".

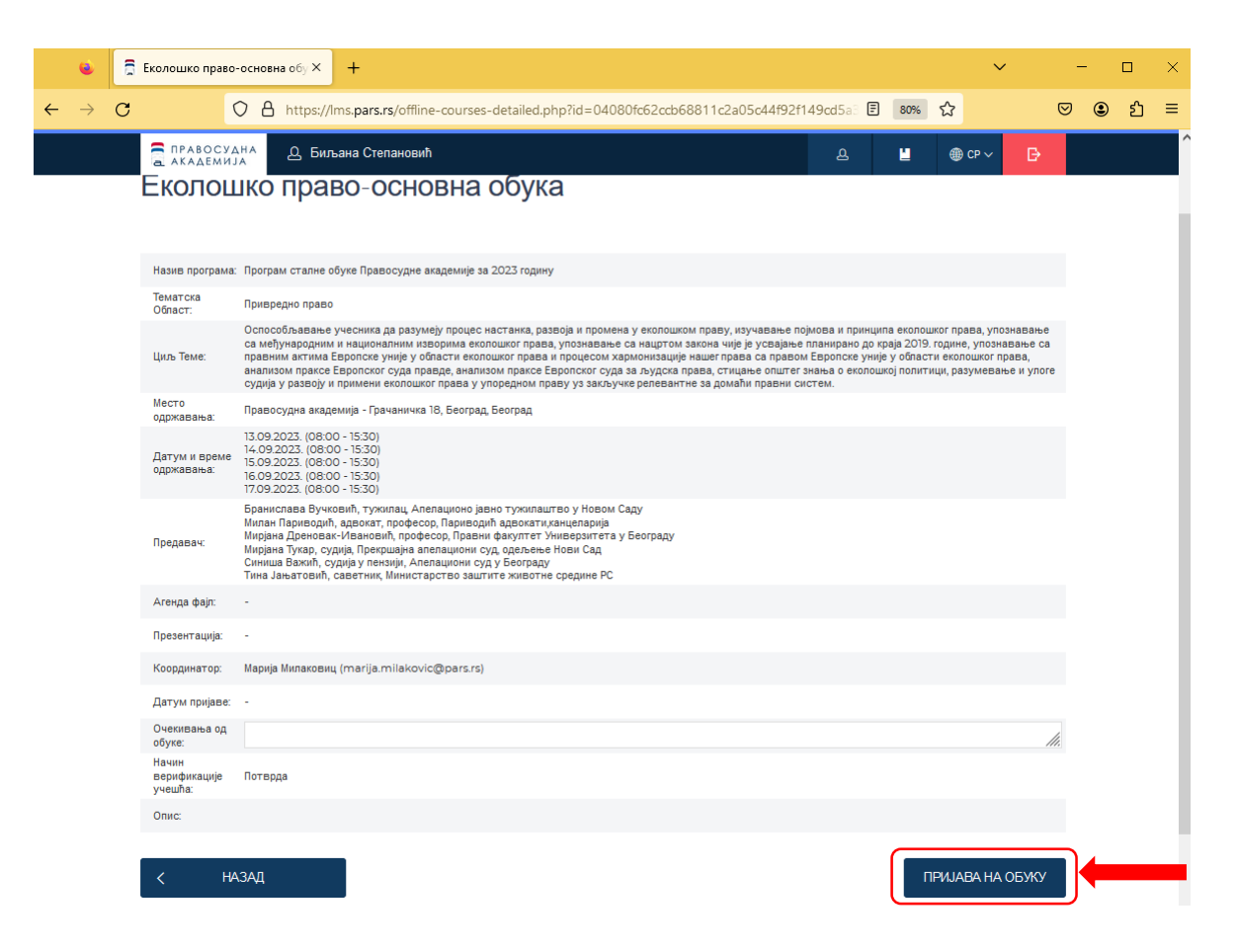

Систем кориснику шаље обавештење да је пријава извршена.

|   | 8 | Еколошко право                   | -основна обу X +                                                                                                    |
|---|---|----------------------------------|----------------------------------------------------------------------------------------------------|
| ÷ | С | (                                | ⊃ 👌 https://ms.pars.rs/offline-courses-detailed.php?id=04080fc62ccb68811c2a05c44f92f149cd5a: 🗉 🚥 🌣 🕑 🐑 🖆 ≡                                                                                                    |
|   |   | ПРАВОСУД                         | на 👃 Биљана Степановић — — — — — — — — — — — — — — — — — — —                                                                                                    |
|   |   | Еколоц                           | ЈКО ПРАВО-ОСНОЕ Успешно сте се пријавили ×                                                                                                    |
|   |   | Назив програма:                  | Програм сталне обуке Правосудне академије за 2023 годину                                                                                                    |
|   |   | Тематска<br>Област:              | Привредно право                                                                                                    |
|   |   | Циљ Теме:                        | Оспособлавање учесника да разумеју процес настачка, развоја и промена у екопошком праву ицучавање појнока и принципа екопошког права, упознавање<br>са међународним и нацириалнити изворика екопошког права у полавање са нациот закона чије је усвајње планирано да која 2019. године, упознавање са<br>правили актима Европске уније у области екопошког права и процеском хармонизације наше права са привом Европске уније у области екопошког права, и процеском хармонизације наше права са привом Европске уније у области екопошког права и процеском хармонизације наше права са привом Европске уније у области екопошког права у познавање са<br>анализом праксе Европског суда правде, внализом праксе Европског суда за људска права, стицање општег знања о екопошкој политици, разумевање и упоге<br>судија у развоји и примени копошког права у подерном праву у закајучке репеватите в з домаћи правни систем. |
|   |   | Место<br>одржавања:              | Правосудна академија - Грачаничка 18, Београд, Београд                                                                                                    |
|   |   | Датум и време<br>одржавања:      | 13.09.2023, (08:00 - 15:30)<br>14.09.2023, (08:00 - 15:30)<br>16.09.2023, (08:00 - 15:30)<br>16.09.2023, (08:00 - 15:30)<br>70.99.2023, (08:00 - 15:30)                                                                                                    |
|   |   | Предавач:                        | Бранисовая Бунковић, тухнипац, Алелационо јавно тухнипацтво у Нором Саду<br>Минан Паниеноран, дарокат, профессор, Пареморић дерокати качиналарије<br>Мирјана Дренован-Ивалосић, профессор, Паремир факултет У минерратета у Богораду<br>Мирјана Кулас, улудија, Прексирања влепацион и суду Београду<br>Синица Вакић, судија у пекзији, Алелациони и суду Београду<br>Пина Јањатоваћ, сваетник Министарство зашити е животна седине РС                                                                                                    |
|   |   | Агенда фајл:                     | · · · · · · · · · · · · · · · · · · ·                                                                                                    |
|   |   | Презентација:                    |                                                                                                    |
|   |   | Координатор:                     | Марија Милаковиц (marija.milakovic@;pars.rs)                                                                                                    |
|   |   | Датум пријаве:                   | 17.07.2023.                                                                                                    |
|   |   | Очекивања од<br>обуке:           |                                                                                                    |
|   |   | Начин<br>верификације<br>учешћа: | Потерда                                                                                                    |
|   |   | Опис:                            |                                                                                                    |
|   |   | < _на                            | ДОДАЈ У КАЛЕНДАР ОДЈАВА СА ОБУКЕ                                                                                                    |
|   |   |                                  |                                                                                                    |

Кориснику се све пријаве на едукативне догађаје евидентирају у систему, те се при прегледу предстојећих догађаја ови догађаји приказују као посебно означени.

| • | 🛱 Семинари   Правосудна А | акад:× +                                       |                                                                                             |                               |                                                        |                                                                                                    |         |            |       |          |     | ~ | -   | Ø | × |
|---|---------------------------|------------------------------------------------|---------------------------------------------------------------------------------------------|-------------------------------|--------------------------------------------------------|----------------------------------------------------------------------------------------------------|---------|------------|-------|----------|-----|---|-----|---|---|
| ÷ | $\rightarrow$ G           | O A https://lms.                               | ars.rs/index.php                                                                            |                               |                                                        |                                                                                                    |         |            |       | 80       | % ☆ |   | ♡ 3 | ப | ≡ |
|   |                           |                                                | ОСУДНА<br>АЕМИЈА # ПОЧІ                                                                     | льана Степано<br>ЕТНА > СЕМИН | ай)<br>IAPИ                                            |                                                                                                    |         | <u>ه</u>   | ⊕ cr  | P~ B     |     |   |     |   | Î |
|   |                           | Семи                                           | нари                                                                                        |                               |                                                        |                                                                                                    |         |            |       |          |     |   |     |   | 1 |
|   |                           | ОБУКЕ                                          |                                                                                             | НИМЉЕНЕ ОБ                    |                                                        |                                                                                                    |         |            |       |          |     |   |     |   |   |
|   |                           | Страна                                         | с <u>1</u> > Пр                                                                             | икажи 50                      | <ul> <li>по страници</li> </ul>                        | Укупно 10 нађено                                                                                                    |         |            |       |          |     |   |     |   | 1 |
|   |                           | Све                                            | ~                                                                                           | Све ~                         |                                                        |                                                                                                    | Све ~   |            | PECET | ПРЕТРАГА |     |   |     |   |   |
|   |                           | Тематска<br>Област                             | Обука                                                                                       | Спроводиоц                    | Место<br>одржавања                                     | Датум одржавања ~                                                                                                    | Пријава | Попуњеност | Дета  | гьније   |     |   |     |   |   |
|   |                           | Друге<br>активности<br>Правосудне<br>академије | Активности<br>Правосудне<br>академије                                                       | Правосудна<br>академија       | Правосудна<br>академија, Београд                       | 01.09.2023. (08:00 - 15:30)                                                                                                    | ۲       | 0/1        |       | >        |     |   |     |   |   |
|   |                           | Управно пр                                     | Закон о јавним<br>набавкама - основни<br>во појмови и правила<br>поступка јавних<br>набавки | Правосудна<br>академија       | Апелациони суд у<br>Београду, Београд                  | 11.09.2023. (08:00 - 15:30)                                                                                                    | ۲       | 0/20       |       | >        |     |   |     |   |   |
|   |                           | Привредно<br>право                             | Еколошко право-<br>основна обука                                                            | Правосудна<br>академија       | Правосудна<br>академија -<br>Грачаничка 18,<br>Београд | 13.09.2023. (08:00 - 15:30)<br>14.09.2023. (08:00 - 15:30)<br>15.09.2023. (08:00 - 15:30)<br>16.09.2023. (08:00 - 15:30)<br>17.09.2023. (08:00 - 15:30) | Ø       | 3/30       |       | >        |     |   |     |   |   |
|   |                           | Управно пр                                     | Закон о јавним<br>набавкама - основни<br>во појмови и правила                               | Правосудна<br>акалемија       | Алелациони суд у<br>Београлу Београл                   | 18.09.2023. (08:00 - 15:30)                                                                                                    | ۲       | 0/20       |       | >        |     |   |     |   |   |

При свакој успешној пријави на одређену обуку, корисник на мејл добија потврду пријаве са детаљима обуке.

| 6            | 45 F                                                                                | Falder Man O Tell me ubstander            |       | Inbox - biljana.stepanovic@mpravde.gov.rs - Outlook                                                                                                    | ×                      |
|--------------|-------------------------------------------------------------------------------------|-------------------------------------------|-------|----------------------------------------------------------------------------------------------------|------------------------|
| New<br>Email | Home Send / Receive                                                                 | Poder View of tell me what you want to do | Quick | Move     Move     Starts     Foodless     Starts       Steps     6     Move     Tags     Find     Starts                                                                                                    | ^                      |
| >            | Search Current Mailbox (Ctrl+E)                                                     | 🔎 Current Mailbox 👻                       | ]   6 | Reply Q Reply All Q Forward                                                                                                    |                        |
|              | All Unread<br><ul> <li>Today</li> <li>LMS PARS</li> <li>Пријава на обуку</li> </ul> | By Date * Newest ↓ ▲                      | То    | Men 17072033 1243 AM<br>LMS PARS <ims@pars.rs><br/>Пријава на обуку</ims@pars.rs>                                                                                                    | ^                      |
|              | 4 Yesterday                                                                         |                                           |       |                                                                                                    |                        |
|              | LMS PARS<br>Uspešna registracija                                                    | Sun 11:53 PM                              |       | ПРАВОСУДНА<br>Академија                                                                                                    |                        |
|              | LMS PARS<br>Uspešna konfirmacija                                                    | Sun 11:52 PM                              | r     | Поштовани Бильана,                                                                                                    |                        |
|              | LMS PARS<br>Verfilacja natoga                                                       | Sun 11:39 PM                              |       | заша правов је услешно регистрована.<br>10авци су:<br>• Обу<br>• Излија програма Програма сталне обуке Правосудие академије за 2023 годину<br>• Такита Обист Прверадно право<br>права, упознавље са нације у силајање правосудине и правоската и права, упознавље са нације и закучавље појнова и принципа еколошко<br>права, упознавље са мира и правосуди и зационалини и нароние колошког права у неознавље са нације и закучавље појнова и принципа еколошко<br>права, упознавље са мира и правосудине и зационалини и нароние колошког права у познавље са нације и заку си закучавље појнова и правос дрело<br>раза, упознавље са мира на си најна са правос вреловско су да права, закивано и права с Веролоске су да права, закивано и праве Евролоске су да права, надина и права се брановскот си да на љусках права, синцира опите на<br>о еколошкој политици, разумевље и у поте судија у развоју и примени еколошког права у упоредном праву уз закључке релевантие за домаћи<br>правин (си стањ.<br>• Место одржавња Саравосудна академија - Грачаничка 18, Београд<br>• Датул и проке одржавња,<br>• Место одржавња Правосудна академија - Грачаничка 18, Београд<br>• Датул и проке одржавња<br>• Место одржавња са најна са са са са са са са са са са са са са | ər<br>sja<br>же<br>ньа |
| <u>.</u>     |                                                                                     |                                           |       | 16.09.2023. (08:00 - 16:30)<br>17.09.2023. (08:00 - 16:30)<br>П. Предави-Бранислава Бучковић, тужилац. Апелационо јавно тужилаштво у Новом Саду                                                                                                    |                        |

Администратор обуке у систем бележи присутност пријављених корисника обуке, након чега се оне уписују у евиденцију обука појединачних корисника регистрованих на платформи.

#### 3. Снимљене (онлајн) обуке на платформи за самостално учење

Регистраовани корисник може самостално да проширује своја знања о специфичним областима, тако што ће похађати оналајн обуке које се налазе постављене на платформи за учење на даљину Правосудне академије.

Приступ делу платформе који садржи ове снимљене обуке врши се одабиром опције "СНИМЉЕНЕ ОБУКЕ".

| ۲                        | 👼 Семинари   Правосудна Акади × 🛛 +                                                                                        | ~                    | - | - 0 | × |
|--------------------------|----------------------------------------------------------------------------------------------------|----------------------|---|-----|---|
| $\leftarrow \rightarrow$ | O         A https://lms.pars.rs/courses-list.php?dt=1                                                                      | 80% 🖒                | ◙ | ව   | ≡ |
|                          | Д. Биљана Степановић д.                                                                                                    | 💾 🛞 CP 🗸             | ₽ |     | î |
|                          | а АКАДЕМИЈА № ПОЧЕТНА > СЕМИНАРИ                                                                                           |                      |   |     |   |
|                          | Семинари<br>обуке у учионици снимљене обуке                                                                                |                      |   |     |   |
|                          | насиље у породици > привредно право > еколошко пра                                                                         | ABO                  | > |     |   |
|                          |                                                                                                    |                      |   |     | 1 |
|                          | ПРАВО ЕВРОПСКЕ УНИЈЕ > ОБУКА 34 КСРИШЋЕЊЕ АВП > РАДА И АРИ<br>СОФТВЕРА > РАДИ СОДИ НЕ АВП > РАДИ СОДИ ЛЕКО<br>НАНИВОУ СУДИ | ИВОУ ОДЕЉЕЊА И<br>ИЕ | > |     |   |

Унутар фолдера може се налазити једна или више обука логички груписаних у групе или подфолдере.

|     |     | 🗍 Фолдер :: Нас     | иље у породици × 🛛 +                    |                               |                     |                                  |                  |                     |                             | ~                |     | -   |    | × |
|-----|-----|---------------------|-----------------------------------------|-------------------------------|---------------------|----------------------------------|------------------|---------------------|-----------------------------|------------------|-----|-----|----|---|
| ← - | > C | ,                   | O A https://lms.pa                      | <b>irs.rs</b> /courses-fr     | older.php?i=        | d6e5a20b30f8721                  | 6b2c758f5e7a23c4 | 137dbc3dfa1ccb      | 1770 80%                    | ☆                |     | ♥ ④ | பி | ≡ |
|     |     |                     | ОСУДНА<br>ДЕМИЈА<br>И ПОЧЕТ             | ьана Степанови<br>на > 💩 теме | л<br>> насиљез      | у породици                       |                  | ۵                   | ۲                           | ⊕ CP ~           | Đ   |     |    |   |
|     |     | Насил               | ъе у породі                             | ици                           |                     |                                  |                  |                     |                             |                  |     |     |    |   |
|     |     |                     | Борба против<br>насиља у поро           | дици                          |                     | Борба про<br>насиља у г          | тив<br>юродици   |                     | Борба п<br>насиља           | ротив<br>у пород | ици |     |    |   |
|     |     | онлајн с<br>породиц | ЖУКА- НАСИЉЕ У<br>И - МОДУЛ 1           | >                             | ОНЛАЈН С<br>ПОРОДИЦ | ЭБУКА - НАСИЉЕ У<br>ЦИ - МОДУЛ 2 |                  | онлајн о<br>породиц | БУКА - НАСИ.<br>И - МОДУЛ З | ље у             | >   |     |    |   |
|     |     | U N<br>D P          | Борба против<br>насиља у поро           | дици                          | ()<br>U N<br>D P    | Борба про<br>насиља у г          | тив<br>юродици   | U N<br>D P          | Борба п<br>насиља           | ротив<br>у пород | ици |     |    |   |
|     |     | ОНЛАЈН С<br>ПОРОДИЦ | ЖУКА-НАСИЉЕ У<br>(И - МОДУЛ 4           | >                             | ОНЛАЈН С<br>ПОРОДИЦ | ОБУКА - НАСИЉЕ У<br>И - МОДУЛ 5  | <b>*</b>         | ОНЛАЈН О<br>ПОРОДИЦ | БУКА - НАСИ.<br>И - МОДУЛ 6 | ЉЕ У             | >   |     |    |   |
|     |     | UN<br>DP            | Борба против<br>насиља у поро           | дици                          |                     |                                  |                  |                     |                             |                  |     |     |    |   |
|     |     | ОНЛАЈН С<br>ПОРОДИЦ | БУКА - НАСИЉЕ У<br>(И - СТУДИЈА СЛУЧАЈА | >                             |                     |                                  |                  |                     |                             |                  |     |     |    |   |

Када се одабере нека од снимљених обука, приказују се сви едукативни материјали доступни за посматрану обуку, при чему су бојама означени материјали које је корисник завршио (зелена

боја), меријали које је корисник започео (жута боја), при чему корисник може касније да настави од времена до којег је дошао и материјали које корисник до сада није ни отпочео (црвене боје).

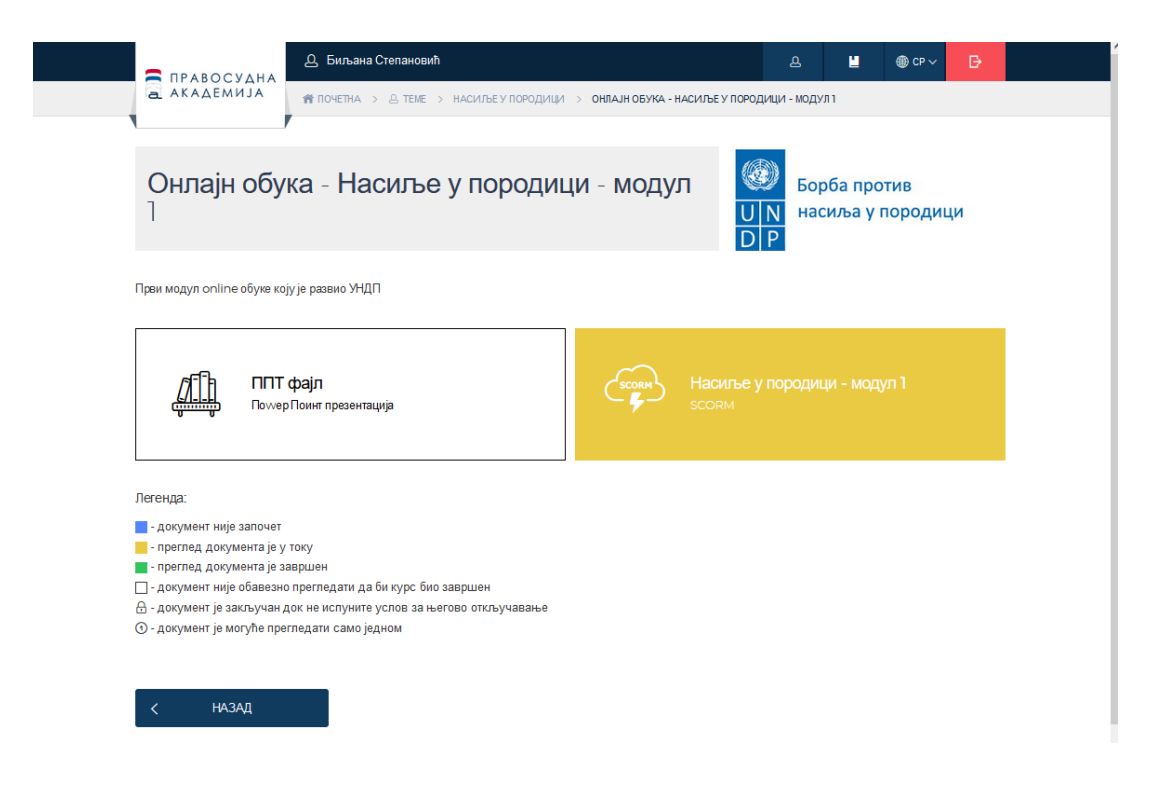

Када се одабере жељени материјал, неопходно је одабрати дугме "ЗАПОЧНИ МАТЕРИЈАЛ" или "НАСТАВИ" чиме се отпочиње репродукција наставног материјала.

| 🔒 📄 SCORM :: Насиље у породици                                              | × +                                                                                                    |     | ~       | - |   | ×   |
|-----------------------------------------------------------------------------|----------------------------------------------------------------------------------------------------|-----|---------|---|---|-----|
| ← → C O A http                                                              | ss://lms. <b>pars.rs</b> /courses-scorm.php?i=337aed6750c06afee458b8fc78d67abe995e48a17068cff0                   | 80% | ☆       |   | ٠ | മ ≡ |
|                                                                             | Д. Биљана Степановић Д.                                                                                          | ۲   | ∰ CP ~  | Ð |   |     |
| а академија                                                                 | 👘 почетна > 🚊 теме > насиље у породици > онлајн обука - насиље у породици - модул<br>насиље у породици - модул 1 | 1 > |         |   |   |     |
| Насиље у по                                                                 | ородици - модул ]                                                                                                |     |         |   |   |     |
| Информације о                                                               | материјалу                                                                                                    |     |         |   |   |     |
| > Модул 1                                                                   |                                                                                                    |     |         |   |   |     |
| <ul> <li>Статус материјала: Није</li> <li>Укупно време: 00:00:02</li> </ul> | завршено                                                                                                    |     |         |   |   |     |
| < назад                                                                     | ЗАПОЧНИ МАТЕРИЈАЛ                                                                                                |     | НАСТАВИ |   |   |     |

Уколико корисник одгледа сав обавезни материјал (сав обавезни материјал на крају обуке мора бити зелене боје) и положи тетс уколико је она саставни део обуке, он је успешно завршио обуку и његова потврда/ серитифика ће аутоматски бити генерисан на налог корисника одакле се може преузети.

Корисник се одјављује са платформе, одабиром дугмета "ОДЈАВА".